## iSimple CarConnect

# **Navigation Radios**

### \*\*READ THIS FIRST\*\*

Changing Sources (Factory Satellite and Bluetooth)

• Press the XM icon.

• Turn the tune knob until the source you want is displayed.

• Press the ►ISEEK button to select the displayed source.

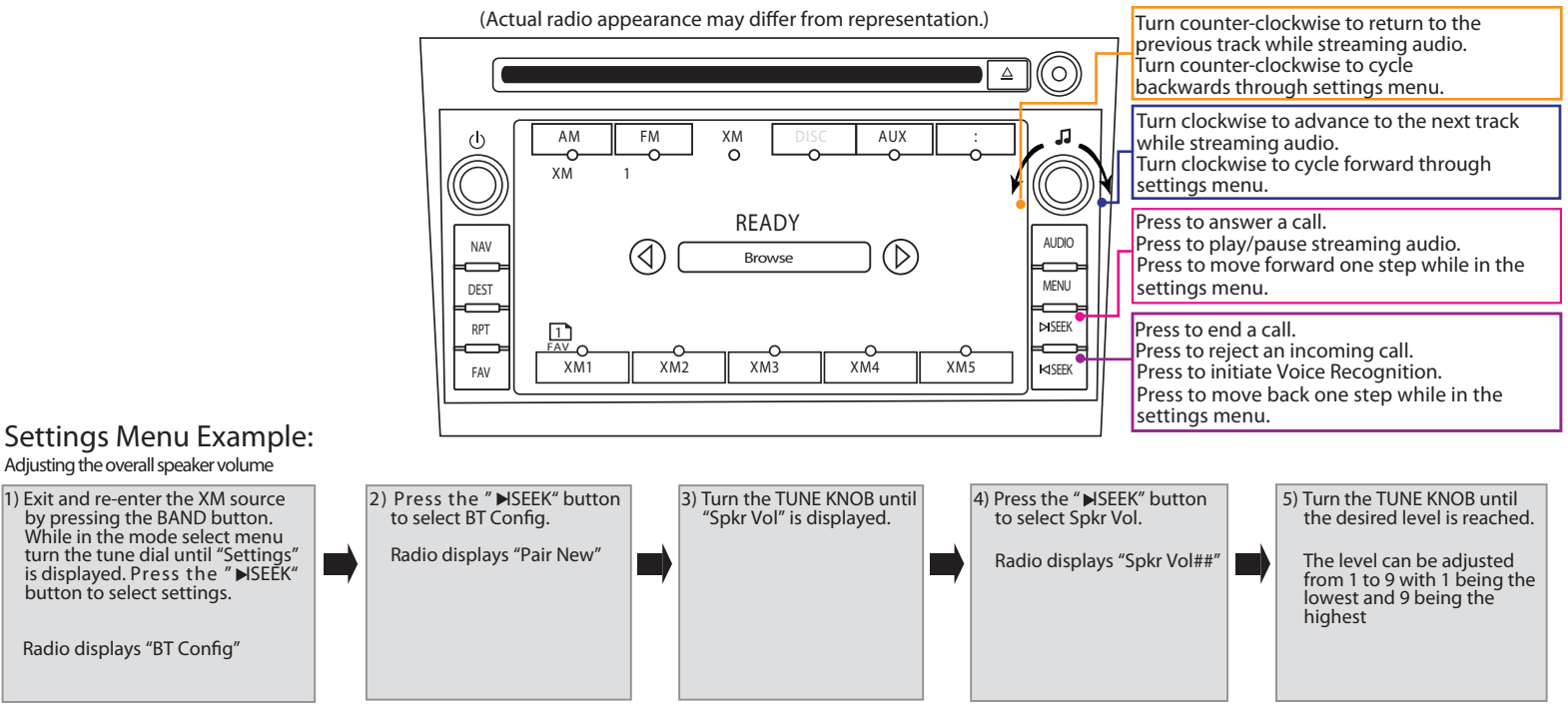

Settings Menu Example: Adjusting the overall speaker volume

button to select settings.

Radio displays "BT Config"

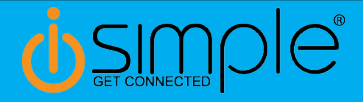

# **GM** Non-Navigation Radios

### \*\*READ THIS FIRST\*\*

Changing Sources (Factory SAT and Bluetooth)

- Press the Band button until "XM" is displayed.
- Turn the tune knob until the source you want is displayed.
- Press the **>**ISEEK button to select the displayed source.

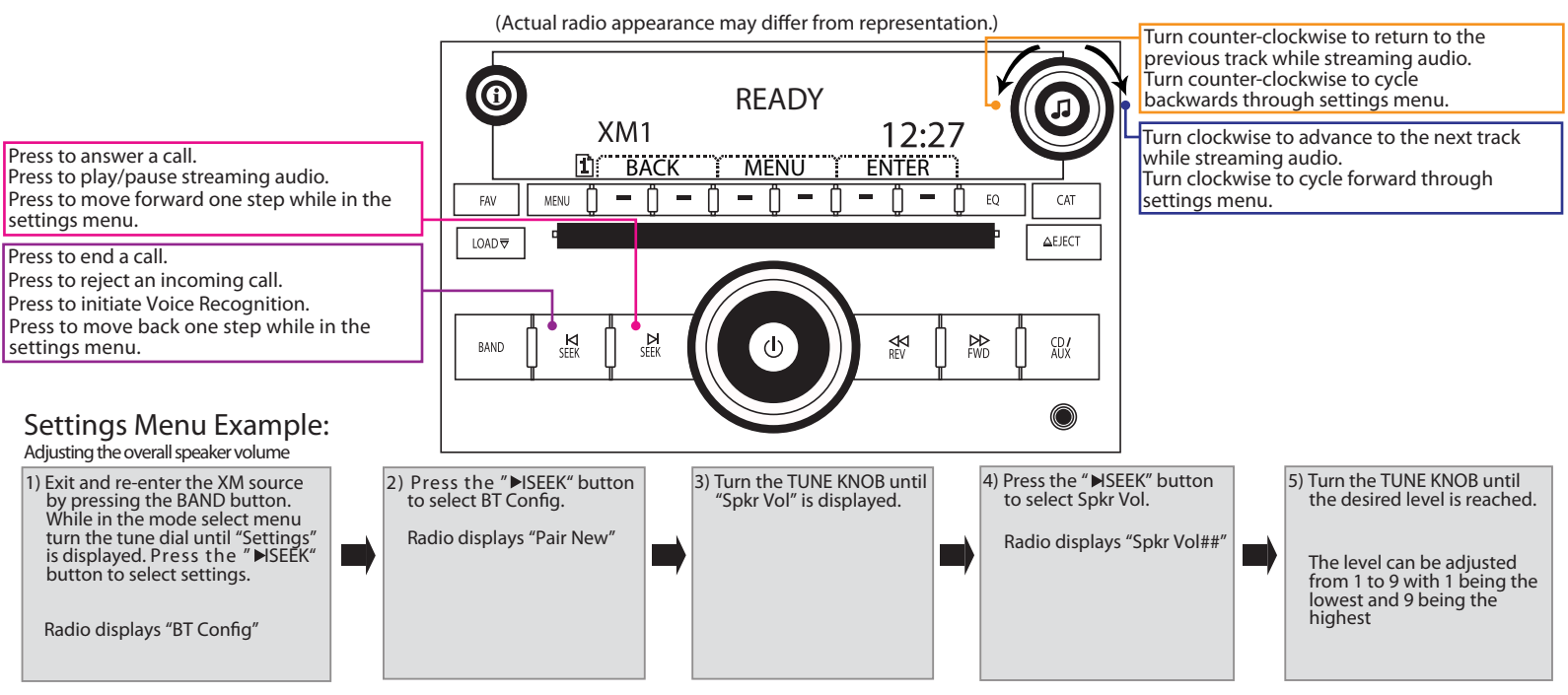

Learn more about other car stereo / video installation parts by iSimple on our website.